تنويه هام للطلاب بخصوص كيفية الدخول على نظام ابن الهيثم لمعرفة النتيجة يمكن للطلاب الدخول على صفحة جامعة المنصورة ثم الدخول ثم الدخول على نتائج الطلاب من أعلى الصفحة ثم اختيار العام الدراسي

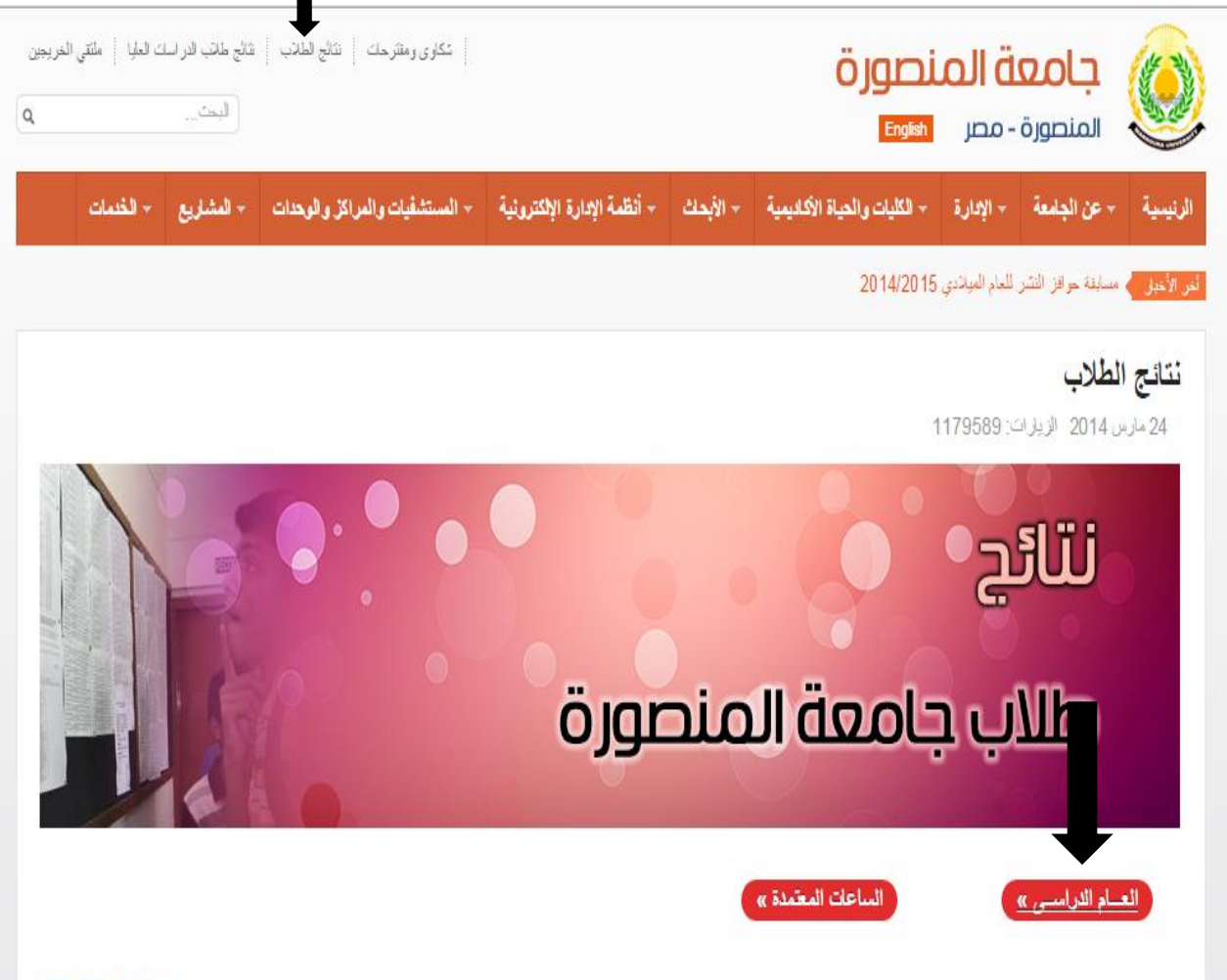

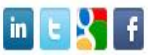

### سوف تظهر لك هذه الشاشة

|                                                       | שס ויט ונסגדס, גיכונס ענדפט ונסעיף<br>ושא וגרושי                                                                                                    |
|-------------------------------------------------------|----------------------------------------------------------------------------------------------------|
| سجیل حخول الطللب<br>سم السنخدم<br>کلمة البرور<br>دخول | للمبلدات دخول الطلاب :<br>• التسجيل لأول مرة على النظام يجب الدخل<br>اسم المستخدم: الرقم القومى كاملا 41 رقم<br>و كلمة مرور: الرقم القومى كاملا 41 رقم<br>ثم الضغط على دغول<br>• اذا تم التسجيل في مرة سابقة يجب الدخول<br>اسم المستخدم : الرقم القومى<br>كلمة المرور الذي تم التسجيل بهما<br>• في حالة نسيان اسم المستخدم او كلمة المرور يحب الضغط على<br>على نسيت كلمة المرور؟ |

في حالة التسجيل لأول مرة يتم الدخول بالرقم القومي للطالب في الخانتين ثم بعد الدخول يطلب منك تسجيل البريد الالكتروني الخاص بك وكلمة مرور جديدة للدخول بها على نظام ابن الهيثم وتكون مكونة من ٨ أحرف وأرقام على الأقل وبعد تغيير كلمة المرور يكون الدخول على النظام بعد ذلك بالرقم القومي في خانة اسم المستخدم وكلمة المرور الجديدة

في حالة نسيان كلمة المرور

يتم التوجه لشئون الطلاب لتصفير الحساب والدخول مرة أخرى بالرقم القومي في الخانتين

#### في حلة الدخول على نظام ابن الهيثم من الأنظمة الالكترونية

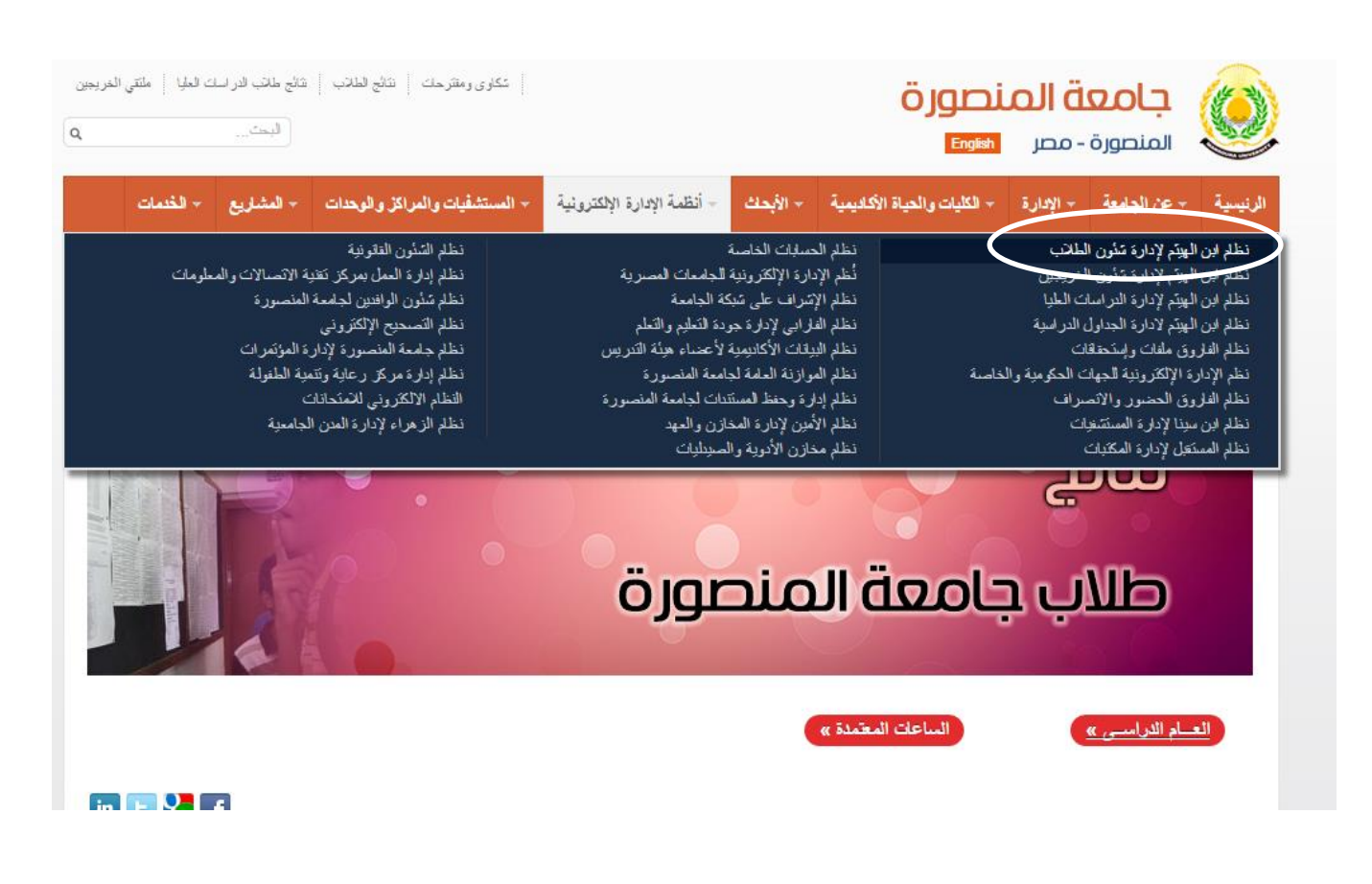

#### ثم الدخول على النظام الاصدار الجديد

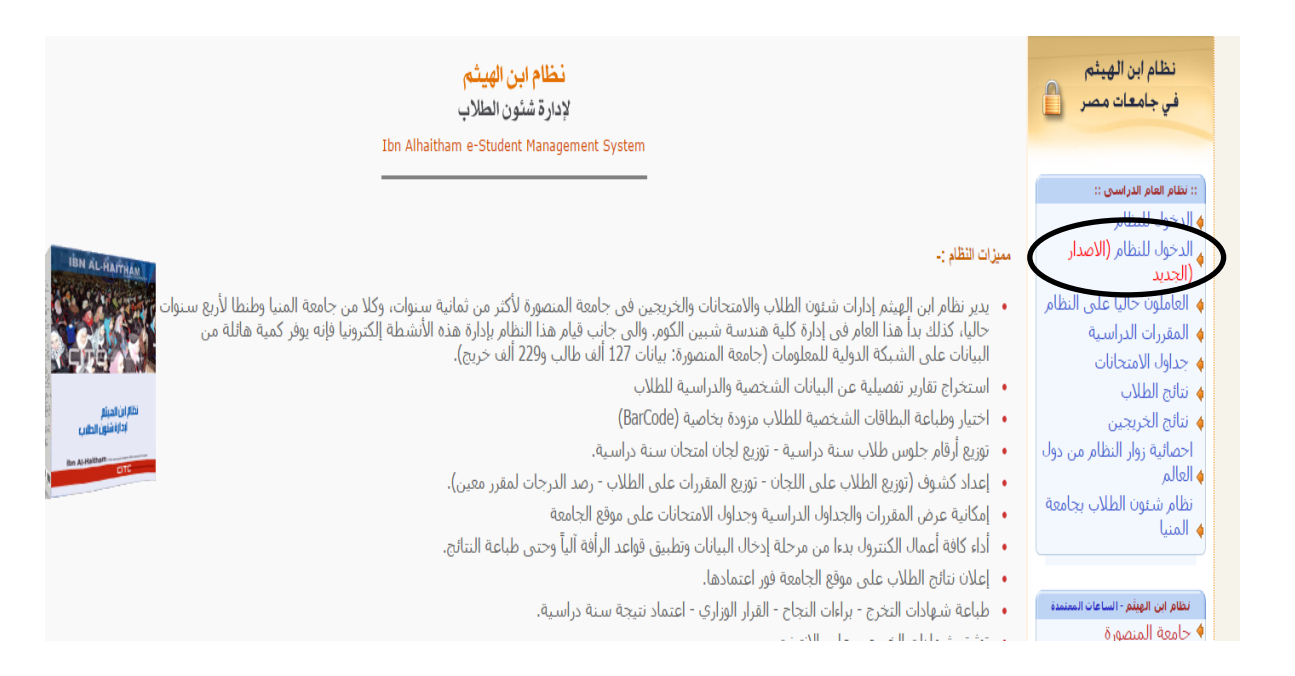

## يرجى التأكد من الضغط على كلمة البوابة الالكترونية للطلاب في اليمين

|                                                                       | ظام ابن الهيثم لإدارة شئون الطلاب<br>العام الدراسي                                                                                                    |
|-----------------------------------------------------------------------|----------------------------------------------------------------------------------------------------|
| تسجیل الدخول علم النظام<br>سم المستخدم<br>علمة المرور<br>دفول<br>بفول | ارشدات دخول الطلاب :<br>التقارع على التقترى، بوحر، تسبيل الدخول من خلال<br>البو ابية الالكتر و ثنية للطلاب<br>البوابة الطاب تمكنك من التلى .<br>البولاية على نتيجة العام المعلى وكافة التقتيع السابق<br>الاشتراك في البريد الاكتررني لجامعة المنصورة وتمياه<br>التعرف على جداول الامتحاتات |

# لتفعيل حساب ال wifi

بعد الدخول على الصفحة الخاصة بالطالب في نظام ابن الهيثم يوجد على اليمين اختيار يسمى البريد الالكتروني يتم الضغط عليه ستظهر شاشة لكتابة اسم دخول خاص بال wifi ويكون الاسم بدون مسافات او احرف خاصة ويكون اكثر من ٥ حروف ثم خانة أخرى لتسجيل اسم الطالب

ويكون الدخول على wifi من خلال شبكة vetstudents ويكون باسم الدخول على vifi من خلال شبكة